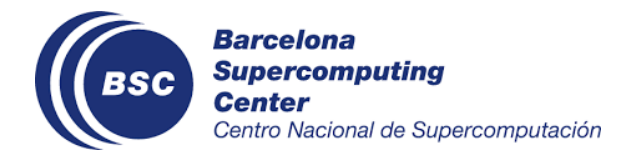

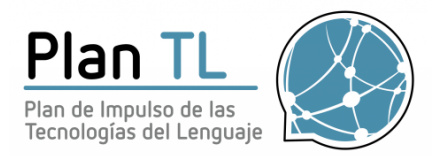

## A step-by-step guide to submitting your ClinSpEN predictions.

https://temu.bsc.es/clinspen/ contact: darryl.estrada@bsc.es

**Step 1:** Submission will be made using <u>Codalab</u>. To submit your predictions, you have to register to Codalab.

| $\leftarrow$ $\rightarrow$ C $\triangle$ $\triangleq$ code                                                                                                    | alab.lisn.upsaclay.fr/co | ompetitions/6696#participat                                                                                                    | te            |                                                          |                   |                                                   | ☆    |   |
|----------------------------------------------------------------------------------------------------|--------------------------|----------------------------------------------------------------------------------------------------|---------------|----------------------------------------------------------|-------------------|---------------------------------------------------|------|---|
| CodaLab                                                                                                    |                          |                                                                                                    |               |                                                          |                   | My Competitions                                   | Help |   |
| Со                                                                                                    | mpetitio                 | n                                                                                                    | >             |                                                          | $\leq$            |                                                   |      | / |
| tachyc                                                                                                    | ardia                    | ClinSpEn 2022 (subtrack of Biomedical WMT @ EMNLP)<br>Organized by darrylestrada97 - Current server time: Aug. 4, 2022, 8:04 a.m. UTC |               |                                                          |                   |                                                   |      |   |
| ClinS                                                                                                    | Spen                     | Previous                                                                                                    |               | ► Current                                                |                   | End                                               |      |   |
|                                                                                                    |                          | Task 2 - ClinSpEn-Clinical Ter<br>Aug. 1, 2022, midnight UTC                                                                          | erms [ES->EN] | Task 3 - ClinSpEn-Ontology<br>Aug. 1, 2022, midnight UTC | Concepts [EN->ES] | Competition Ends<br>Aug. 30, 2022, 11:59 p.m. UTC |      |   |
| Lear                                                                                                    | rn the Details F         | Phases Participate                                                                                                    | Results       |                                                          |                   |                                                   |      |   |
| You                                                                                                    | ı have not yet registe   | red for this competition.                                                                                                    |               |                                                          |                   |                                                   |      |   |
| To participate in this competition, you must accept its specific terms and conditions. After you register, the competition organizer will review your application and notify you when your participation is approved. |                          |                                                                                                    |               |                                                          |                   |                                                   |      |   |
| □ I accept the terms and conditions of the competition.                                                                                                    |                          |                                                                                                    |               |                                                          |                   |                                                   |      |   |
| Ré                                                                                                    | egister                  |                                                                                                    |               |                                                          |                   |                                                   |      |   |

https://codalab.lisn.upsaclay.fr/competitions/6696#participate

Step 2: Download the test from Zenodo.

- Task 1 ClinSpEn Clinical Cases [EN->ES]: https://doi.org/10.5281/zenodo.6497350
- Task 2 ClinSpEn Clinical Terms [ES -> EN]: https://doi.org/10.5281/zenodo.6497372
- Task 3 ClinSpEn Ontology Concepts [EN->ES]: https://doi.org/10.5281/zenodo.6497388

You have to translate the test+background set file (TSV)

Step 3: Create the TSV file.

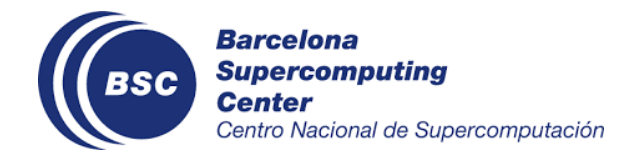

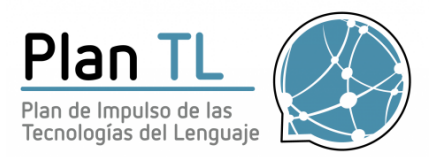

Each task has its format,

- 1. Task 1 has three columns ["doc\_n","line\_n","translation"] separated by tabs "\t"
- 2. Task 2 has two columns ["term\_n","translation"] separated by tabs "\t"
- 3. Task 3 has two columns ["ont\_n","translation"]separated by tabs "\t"
- Keep in mind the order of the lines as they are important when evaluating your translation. Follow the same order as the test set.
- Do not translate or change the doc\_n, line\_n, term\_n, and ont\_n values since they are used to evaluate your translations.
- Use the UTF-8 format when creating your TSV file.
- You have to translate the whole test+background set. The number of lines from the test+background set and translation has to match.

You can have or not the header of the TSV files, the evaluation script will ignore it.

Example of TSV for task 1.

📄 task\_1\_pred\_trad.tsv Varón de 58 años de edad, caucásico, diagnosticado de EP con temblor predominante a los 44 años. Los agonistas dopaminérgicos y el tratamiento con levodopa permitieron un buen control sintomático. A los 48 años de edad, fue diagnosticado de VIH en un examen de rutina. 15976 15976 2 15976

## Example of TSV for task 2.

| ••                                             | )                                                                                                 | predictions_task2.tsv |
|------------------------------------------------|---------------------------------------------------------------------------------------------------|-----------------------|
| term_n<br>term_0<br>term_1<br>term_2<br>term_3 | trasn<br>mild mental retardation<br>paralysis in children<br>seizures<br>Urinary tract infections |                       |

Example of TSV for task 3.

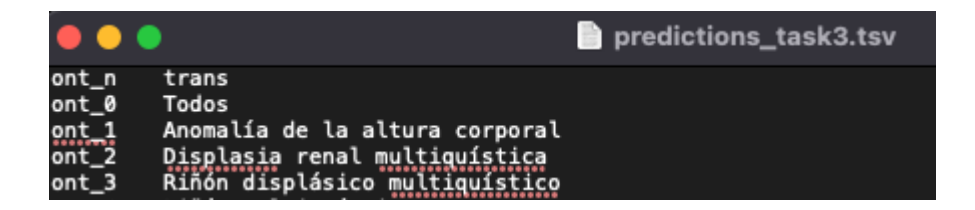

Step 4: Create the zip file.

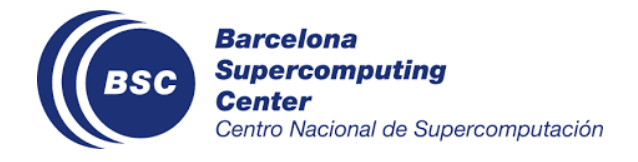

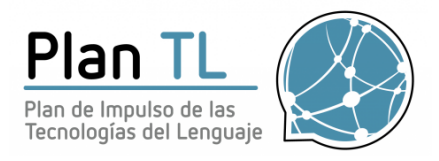

Each task needs its own zip file. In other words, you have to create one per task.

Zip file structure.

- Task\_1\_hypo.zip
  - task\_1\_hypo.tsv
  - Task\_2\_hypo.zip
    - task\_2\_hypo.tsv
- Task\_3\_hypo.zip
  - task\_3\_hypo.tsv

The name of the zip file or the TSV file is not relevant. You can name them as you want.

**Step 5**: Once accepted into the competition, you must go to the participate tab and click on the submit / View results tab.

| earn the Details Phases | Participate Results                                                                     |  |  |  |  |
|-------------------------|-----------------------------------------------------------------------------------------|--|--|--|--|
| Data                    | Task 1 - ClinSpEn-Clinical Cases [EN->ES]     Task 2 - ClinSpEn-Clinical Terms [ES->EN] |  |  |  |  |
| Submit / View Results   | Task 3 - ClinSpEn-Ontology Concepts (EN->ES)<br>Phase description<br>None               |  |  |  |  |
|                         |                                                                                         |  |  |  |  |
|                         | Max submissions per day: 999                                                            |  |  |  |  |
|                         | Max submissions total: 7                                                                |  |  |  |  |
|                         | Max Submission Size: 300 megabyte(s)                                                    |  |  |  |  |
|                         | Click the Submit button to upload a new submission.                                     |  |  |  |  |
|                         | Optionally add more information about this submission                                   |  |  |  |  |
|                         | Submit                                                                                  |  |  |  |  |
|                         | Here are your submissions to date (< indicates submission on leaderboard ):             |  |  |  |  |

**Step 6**: Click on the task you want to upload your predictions.

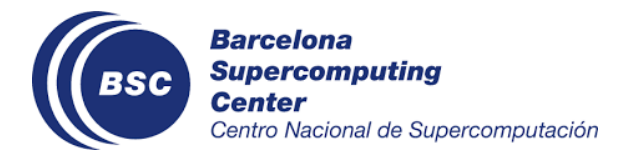

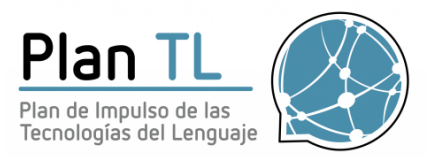

| Learn the Details Phases      | Participate Results                                                                                                    |         |
|-------------------------------|----------------------------------------------------------------------------------------------------|---------|
| Data<br>Submit / View Results | Task 1 - ClinSpEn-Clinical Cases [EN->ES]       Task 2 - ClinSpEn-Clinical Terms [ES->EN]         Task 3 - ClinSpEn-Ontology Concepts [EN->ES]         Phase description         None         Max submissions per day: 999         Max submissions total: 7         Max Submission Size: 300 megabyte(s) |         |
|                               | Click the Submit button to upload a new submission. Optionally add more information about this submission                                                                                                    | ``····· |
|                               | Submit                                                                                                    |         |
|                               | Here are your submissions to date (🛩 indicates submission on leaderboard );                                                                                                    |         |

**Step 7**: Wait for the evaluation script to finish scoring your results, this takes about 4 to 5 minutes depending on the task. Task 1 is the biggest.

| # | SCORE        | FILENAME             | SUBMISSION DATE     | SIZE (BYTES) | STATUS   | <ul> <li>✓</li> </ul> |   |
|---|--------------|----------------------|---------------------|--------------|----------|-----------------------|---|
| 1 | 0.3955616625 | task_1_pred_trad.zip | 08/03/2022 17:07:13 | 80503        | Finished | ~                     | + |

Step 8: Download your score.

Click on the + button next to the status column and then click on the Download output from the scoring step. Your results will be in the score.txt file.

| 2                       | 0.9722440201                      | predictions_task3.zip   | 08/03/2022 17:06:49 | 52711 | Finishe | d | -   |  |  |  |
|-------------------------|-----------------------------------|-------------------------|---------------------|-------|---------|---|-----|--|--|--|
| Description:            |                                   |                         |                     |       |         |   |     |  |  |  |
| update description      |                                   |                         |                     |       |         |   |     |  |  |  |
| View scoring output log |                                   |                         |                     |       |         |   | ard |  |  |  |
| Do                      | Download output from scoring step |                         |                     |       |         |   |     |  |  |  |
| Do                      | ownload private o                 | utput from scoring step |                     |       |         |   |     |  |  |  |

Score example

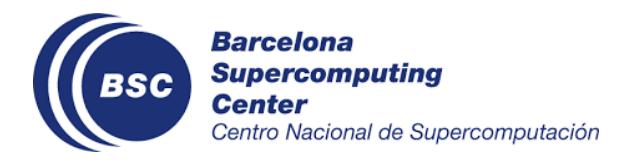

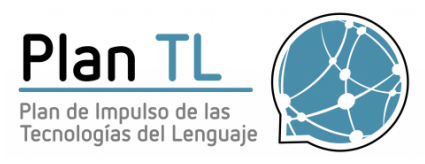

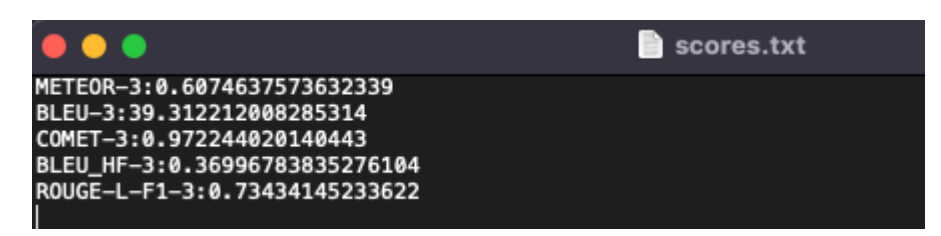

**<u>DO NOT</u>** submit your results to the leaderboard. The leaderboard will be released on the date of the EMNLP 2022 conference.